## Создание списка воспроизведения с заголовком

Создайте список воспроизведения, просто выбрав дату записи и экран с названием из списка.

1 Выберите режим воспроизведения.

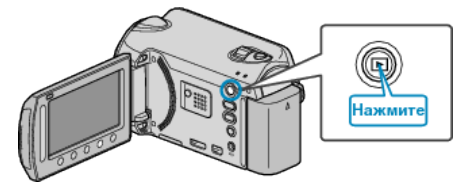

2 Выберите режим видео.

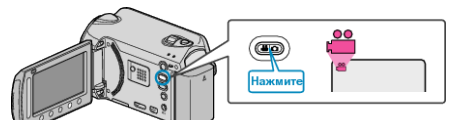

3 Нажмите 🗐, чтобы отобразить меню.

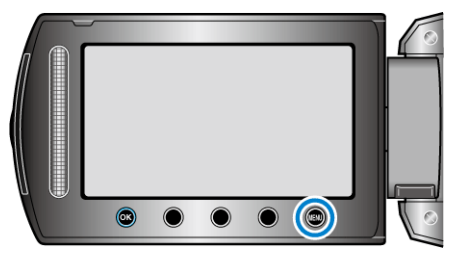

**4** Выберите "НАЗВАНИЕ КАРТИНКИ" и нажмите 🛞

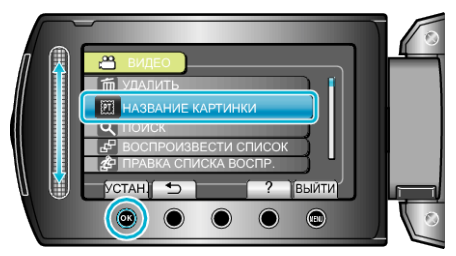

**5** Выберите название и нажмите .

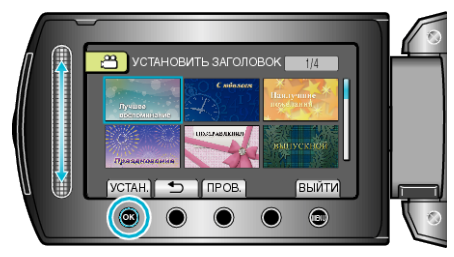

• Чтобы проверить название, нажмите "ПРОВ.".

**6** Выберите нужную дату записи и нажмите 🛞.

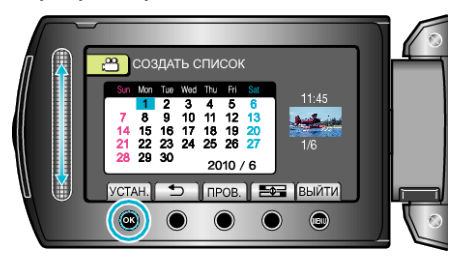

- Чтобы проверить выбранный видеофайл, нажмите "ПРОВ.".
- После установки нажмите 🔍

| Название изображения      |
|---------------------------|
| Лучшее воспоминание       |
| Сюбилеем                  |
| Бизнес                    |
| Празднование              |
| ПОЗДРАВЛЕНИЯ              |
| выпускной                 |
| С Днем Рождения!          |
| С Днем Отца!              |
| С Днем Матери!            |
| выходные                  |
| С Новым Годом!            |
| С Днем Валентина!         |
| Наш ребенок               |
| Наша семья                |
| Экскурсия                 |
| ОТПУСК                    |
| Школьные воспоминания     |
| Поздравления с праздником |
| Спорт                     |
| Свадьба                   |
|                           |

## ПРИМЕЧАНИЕ : -

- Воспроизведите DVD-диск, созданный из списка воспроизведения с заголовком, на проигрывателе DVD.
  Заголовок не будет воспроизведен, если вы подключите данный аппарат к записывающему устройству DVD (не обязательно).
- Чтобы добавить заголовок к уже созданному списку воспроизведения, обратитесь к следующему.